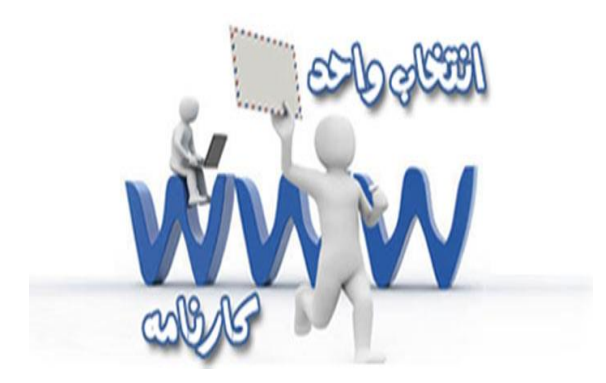

دانشجویان گرامی

با توجه به انجام انتخاب واحد از طریق وب با مطالعه دقیق این مجموعه و رعایت نکات ذیل در زمان انتخاب واحد، بدون نیاز به حضور در محل دانشگاه در هر ساعت از شبانه روز از طریق اینترنت انتخاب واحد خود را انجام دهید.

- ۱- آماده نمودن لیست دروس انتخابی جهت انتخاب واحد از روی جدول دروس ارائه شده نیمسال
  (نصب در برد آموزش–ارائه شده در سیستم دانشجویی)
- ۲- آماده نمودن شــماره درس وکد گروه مربوط به دروســی که باید انتخاب نمائید از روی جدول
  دروس ارائه شده نیمسال
  - ۳- رعایت پیشنیاز دروس انتخابی

۴– عدم تداخل امتحان ۵– رعایت سقف تعداد واحد انتخابی (۲۰ واحد) ۶– رعایت سقف تعداد واحد انتخابی جهت دانشجویان مشروط (۱۴ واحد) ۷– دریافت تاییدیه انتخاب واحد از طریق وب جهت رفع مشکلات احتمالی ضروری می باشد. کارشناسی هوشبری – ۱۲ کارشناسی ناپیوسته هوشبری – ۱۴ کارشناسی اتاق عمل – ۸۵ کارشناسی ناپیوسته اتاق عمل – ۸۲ کارشناسی علوم آزمایشگاهی – ۴۵ کاردانی علوم آزمایشگاهی – ۴۹ کاردانی فوریتهای پزشکی – ۵۵ کارشناسی ناپیوشته فوریتهای پزشکی – ۵۷ کارشناسی پرتوشناسی – ۲۶

دانشجویان می توانند طبق برنامه اعلام شده آموزش در تاریخهای مقرر به آدرس وب سایت دانشگاه www.medsab.ac.ir مراجعه و طبق مراحل ذیل انتخاب واحد نمایند.

۱ – در نوار آدرس مرور گر وب ترجیحاً پیش فرض ویندوز internet explorer آدرس وب سایت
 دانشگاه www.medsab.ac.ir راتایپ نمائید وبه سیستم دانشجویی وارد شوید.

۲- پس از ورود به سـیسـتم دانشـجویی در قسمت مشخص شده نام کاربری (شماره دانشجویی) و رمز عبور (شماره شناسنامه) خود را وارد نمائید. ۳- در صورتی که نام کاربر و رمز خود را صحیح وارد کرده باشید مشخصات شما نمایش داده می شود و می توانید از گزینه های مورد نظر منوی ســمت راســت انتخاب نمائید و به صـفحه عملیات مورد نظر راهنمایی شوید.

۴- روی گزینه انتخاب واحد در سمت راست پنجره مرور گر کلیک نمائید تا پنجره ای نمایش داده شود در این پنجره در صورتی که دانشجو از قبل لیست دروس انتخابی خود را به همراه شماره درس و کد گروه تهیه کرده باشند می توانند مشخصات دروس را در این پنجره تایپ نمایند. (تاکید می گردد که دانشجویان حتماً دروس مورد نظر خود را از قبل آماده نمایند.)

۵- در صورتی که دانشجویان دروس انتخابی خود را به همراه نداشته باشند می توانند روی پیوند دروس ارائه نیمسال در منوی سـمت راسـت کلیک کرده تا لیسـت دروس به همراه مشخصات آن ظاهر شود. سپس دروس مورد نظر خود را انتخاب نمائید.

۶- پس از ثبت شماره درس و کد گروه دکمه اضافه به لیست را کلیک نمائید چنانچه در انتخاب دروس اشتباه نمودید با استفاده از دکمه حذف از لیست یا ویرایش لیست آن را اصلاح فرمائید.

۷- پس از اطمینان یافتن از درست بودن انتخاب دروس مورد نظر دکمه ثبت نهایی را کلیک نمائید.
 ۸- در صورتی که تمام مراحل ذکر شده را به گونه صحیح انجام داده باشید دروس شما به همراه تعداد
 واحدهای اخذ شـده ثبت و نمایش داده می شـود و تاکید می گردد که شـما حتماً یک برگ تاییدیه
 انتخاب واحد پرینت بگیرید.

تذكرات:

تذکر ۱- درصورتی که انتخاب واحد اینترنتی انجام ندهید تنها در صورت تصویب شورای آموزشی مجاز به انتخاب واحد حضوری خواهید بود.

تذکر ۲- چنانچه در زمان انتخاب واحد اینترنتی به مشکل آموزشی برخورد نمودید می توانید درساعت اداری(۱۳–۸) با آقای مهندس شجاع یا آموزش دانشکده تماس حاصل نمائید.

تذکر ۳- ضـمناً در صورت بروز هر گونه مشکل در انتخاب واحد وب که قادر به رفع آن نباشید میتوانید با در دســت داشــتن تاییدیه انتخاب واحد اینترنتی خود طبق برنامه اعلام شــده آموزش در زمان رفع اشکالات به دانشکده مراجعه و اقدام به برطرف نمودن مشکل خود نمائید.

موفق و موید باشید